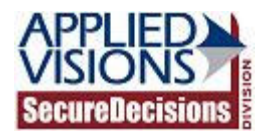

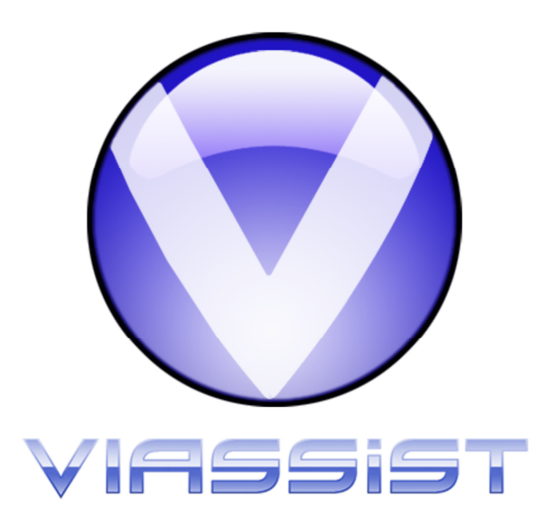

## VIAssist 2.6.3 Windows Server 2008 Additional Instructions

November 7, 2011

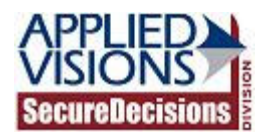

## Introduction

This document contains additional installation instructions for installing VIAssist 2.6.3 on Windows Server 2008. If VIAssist is being installed on this platform, please follow the steps listed below prior to following the general installation guide.

## **Pre-Installation Steps for Windows Server 2008**

- 1. Log in to the Windows Server 2008 machine as an administrator.
- 2. Launch the Server Manager application. This can be found by going to Start » All Programs » Administrative Tools » Server Manager.

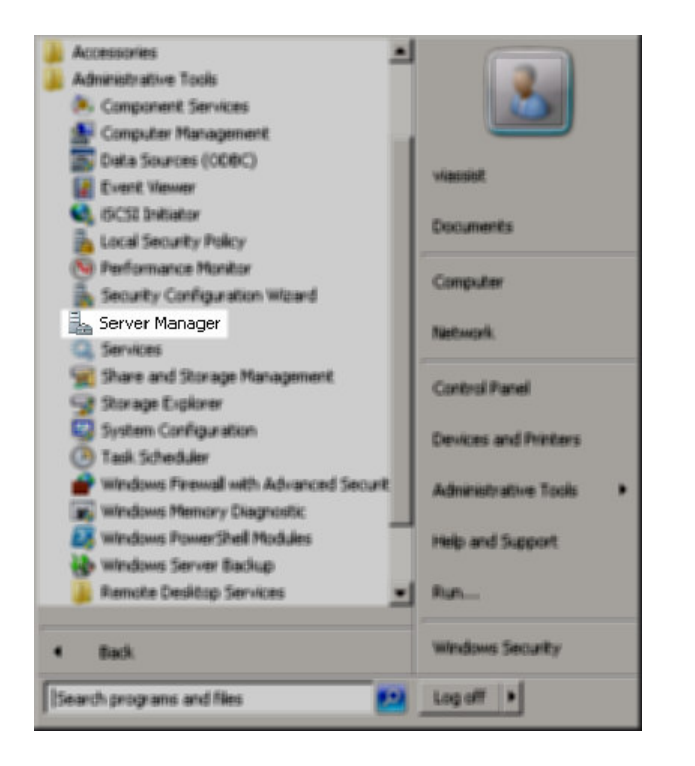

3. Click "Add Features" from within the "Features Summary" section.

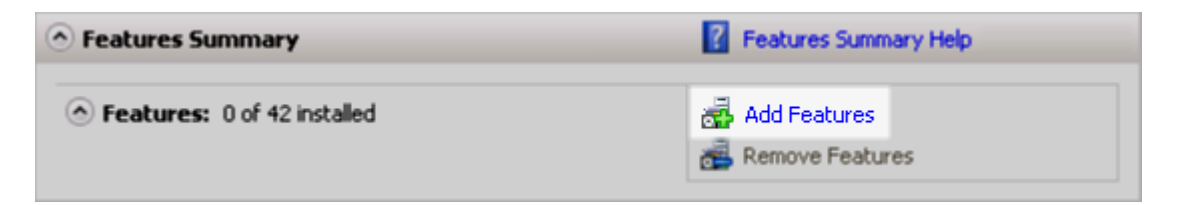

4. Expand the ".NET Framework 3.5.1 Features" item, and ensure that ".NET Framework 3.5.1" is selected.

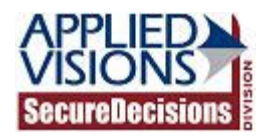

| Add Features Wizard                             |                                                                                                    | X                                                                                                    |
|-------------------------------------------------|----------------------------------------------------------------------------------------------------|----------------------------------------------------------------------------------------------------|
| Select Features                                 |                                                                                                    |                                                                                                    |
| Features<br>Confirmation<br>Progress<br>Results | Select one or more features to install on this server. Features:           Image: Image: NET Framework 3.5.1 Features         Image: Image: Ima | Description:<br>Microsoft .NET Framework 3.5.1<br>combines the power of the .NET<br>Framework 2.0 APIs with new<br>technologies for building applications<br>that offer appealing user interfaces,<br>protect your customers' personal<br>identity information, enable seamless<br>and secure communication, and<br>provide the ability to model a range of<br>business processes. |
|                                                 | < Previous Next :                                                                                                    | > Install Cancel                                                                                                    |

5. If ".NET Framework 3.5.1" was already selected and installed (as shown below), click "Cancel" and proceed with step 10.

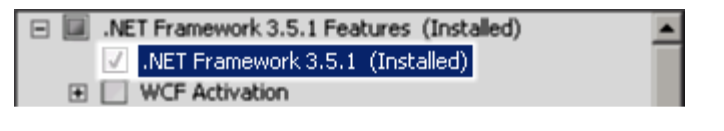

6. Click "Next."

| < Previous | Next > | Instal | Cancel |
|------------|--------|--------|--------|
|            |        |        |        |

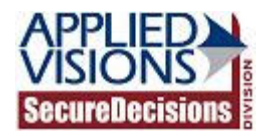

7. On the confirmation page, click "Install."

| Add Features Wizard                             | Σ                                                                          | ĸ |
|-------------------------------------------------|----------------------------------------------------------------------------|---|
| Confirm Installat                               | tion Selections                                                            |   |
| Features<br>Confirmation<br>Progress<br>Results | To install the following roles, role services, or features, click Install. |   |
|                                                 | Print, e-mail, or save this information                                    |   |
|                                                 | < Previous Next > Install Cancel                                           |   |

8. Wait while the installation is performed.

| Add Features Wizard                             |                                                                                                    |
|-------------------------------------------------|----------------------------------------------------------------------------------------------------|
| Installation Progr                              | ess                                                                                                |
| Features<br>Confirmation<br>Progress<br>Results | The following roles, role services, or features are being installed:  NET Framework 3.5.1 Features |
|                                                 | Tinstalling                                                                                        |

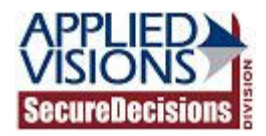

9. After installation is complete, ensure that the installation was successful. Press "Close."

| Add Features Wizard |                                                                              |                        | ×      |
|---------------------|------------------------------------------------------------------------------|------------------------|--------|
| Installation Result | s                                                                            |                        |        |
| Features            | The following roles, role services, or features were installed successfully: |                        |        |
| Progress            | .NET Framework 3.5.1 Features                                                | Installation succeeded |        |
| Results             | The following features were installed:<br>.NET Framework 3.5.1               |                        |        |
|                     | Print, e-mail, or save the installation report                               |                        |        |
|                     | < P                                                                          | revious Next > Close   | Cancel |

10. Close the Server Manager application and proceed with the general installation guide to install VIAssist.